## HOW TO BOOK A COURT ONLINE AT GREENVALE TENNIS CLUB

There are two ways to book a court. Through our website or, if you have a ClubSpark account, through <u>www.play.tennis.com.au</u> and sign in. See instructions for both below :-

## **INSTRUCTIONS ON BOOKING A COURT THROUGH OUR WEBSITE**

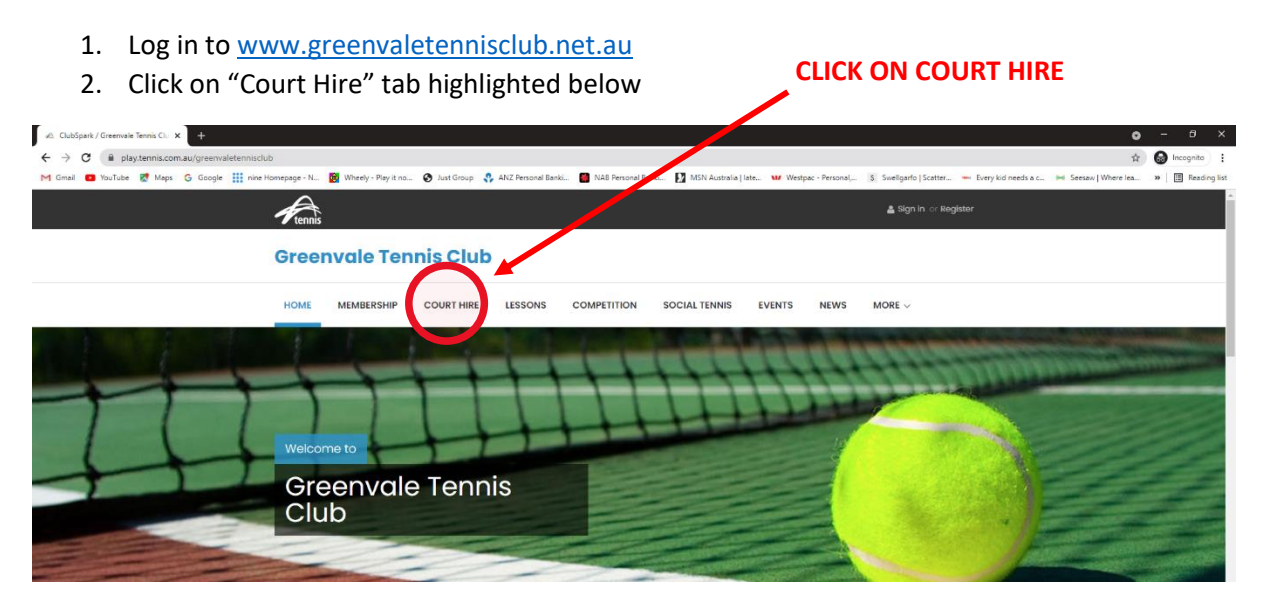

3. Select your time slot. If required, change to a future date (limited). Scroll down to see more available times. Click on the right arrow > to see more courts.

| Воо   | k your co                         | urt                               |                                   | CHANG                               | GE DATE                           | HERE                              | View B                            | y Date ~ |   |
|-------|-----------------------------------|-----------------------------------|-----------------------------------|-------------------------------------|-----------------------------------|-----------------------------------|-----------------------------------|----------|---|
| Tues  | day 5th Octo                      | ber                               |                                   |                                     |                                   | Court 1 - Court 744               |                                   |          |   |
| <     | Court 1<br>Outdoor, Synthetic Ora | Court 2<br>Outdoor, Synthetic Gra | Court 3<br>Outdoor, Synthetic Gra | Court 4<br>Outdoor, Synthetic Gra., | Court 5<br>Outdoor, Synthetic Gra | Court 6<br>Outdoor, Synthetic Gra | Court 7<br>Outdoor, Synthetic tra |          |   |
| 08:00 | from \$10.00                      | from \$10.00                      | from \$10.00                      | from \$10.00                        | from \$10.00                      | from \$10.00                      | from \$10.00                      |          |   |
|       | from \$10.00                      | from \$10.00                      | from \$10.00                      | from \$10.00                        | from \$10.00                      | from \$10.00                      | from \$10.00                      |          |   |
| 09:00 | from \$10.00                      | from \$10.00                      | from \$10.00                      | from \$10.00                        | from \$10.00                      | from \$10.00                      | from \$10.00                      | 09:00    |   |
|       | from \$10.00                      | from \$10.00                      | from \$10.00                      | from \$10.00                        | from \$10.00                      | from \$10.00                      | from \$10.00                      |          |   |
| 10:00 | from \$10.00                      | from \$10.00                      | from \$10.00                      | from \$10.00                        | from \$10.00                      | from \$10.00                      | from \$10.00                      | 10:00    |   |
|       | from \$10.00                      | from \$10.00                      | from \$10.00                      | from \$10.00                        | from \$10.00                      | from \$10.00                      | from \$10.00                      |          |   |
| 11:00 | from \$10.00                      | from \$10.00                      | from \$10.00                      | from \$10.00                        | from \$10.00                      | from \$10.00                      | from \$10.00                      | 11:00    |   |
|       | from \$10.00                      | from \$10.00                      | from \$10.00                      | from \$10.00                        | from \$10.00                      | from \$10.00                      | from \$10.00                      |          |   |
| 12:00 | from \$10.00                      | from \$10.00                      | from \$10.00                      | from \$10.00                        | from \$10.00                      | from \$10.00                      | from \$10.00                      | 12:00    |   |
|       | from \$10.00                      | from \$10.00                      | from \$10.00                      | from \$10.00                        | from \$10.00                      | from \$10.00                      | from \$10.00                      |          |   |
| 13:00 | from \$10.00                      | from \$10.00                      | from \$10.00                      | from \$10.00                        | from \$10.00                      | from \$10.00                      | from \$10.00                      | 13:00    | - |
|       | from \$10.00                      | from \$10.00                      | from \$10.00                      | from \$10.00                        | from \$10.00                      | from \$10.00                      | from \$10.00                      |          |   |
| 14:00 | from \$10.00                      | from \$10.00                      | from \$10.00                      | from \$10.00                        | from \$10.00                      | from \$10.00                      | from \$10.00                      | 14:00    |   |
|       | from \$10.00                      | from \$10.00                      | from \$10.00                      | from \$10.00                        | from \$10.00                      | from \$10.00                      | from \$10.00                      |          |   |
| 15:00 | from \$10.00                      | from \$10.00                      | from \$10.00                      | from \$10.00                        | from \$10.00                      | from \$10.00                      | from \$10.00                      | 15:00    |   |
|       | from \$10.00                      | from \$10.00                      | from \$10.00                      | from \$10.00                        | from \$10.00                      | from \$10.00                      | from \$10.00                      |          | / |

4. Once you've clicked on a time slot you will see this window. Use the drop-down arrow to change the time slot (minimum one-hour bookings are required). Then click on the blue box "BOOK NOW"

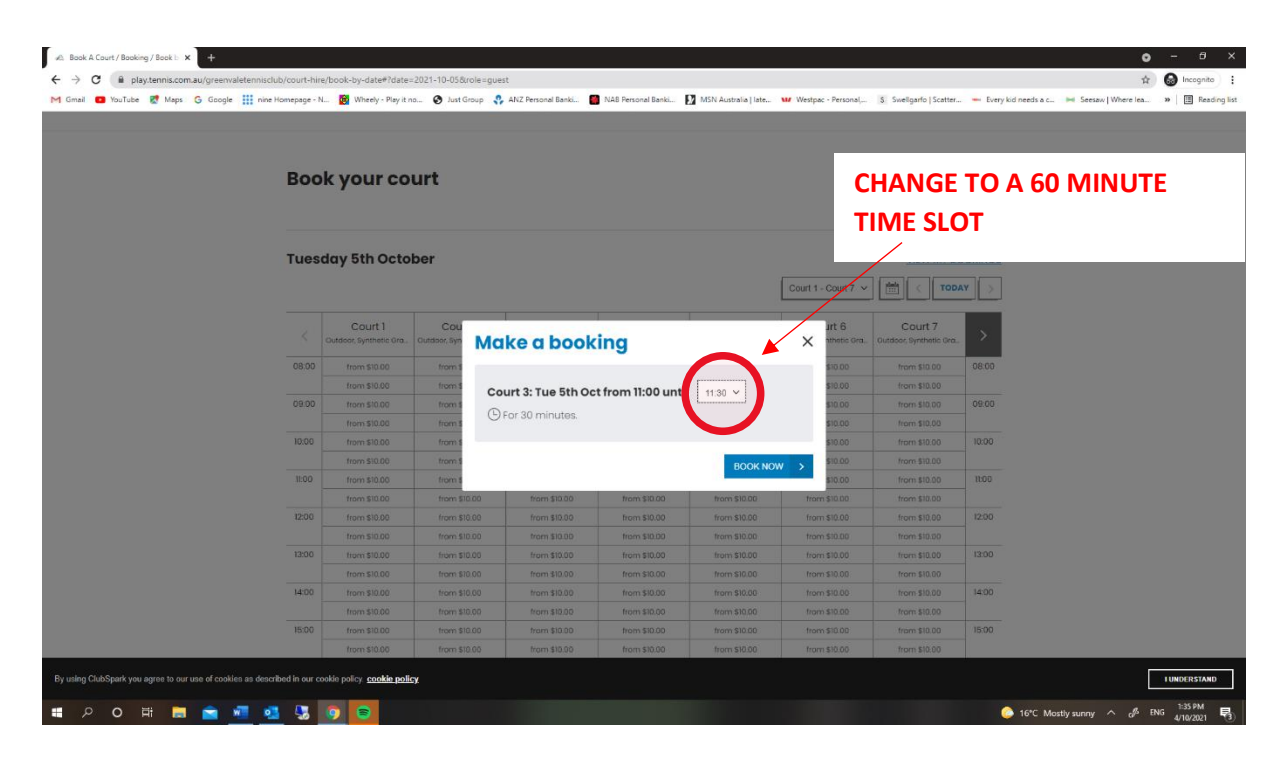

5. Sign in to your ClubSpark account. Members will need to do this so the system connects to your membership and calculates the member fee for court hire. If you are not a member, you will need to create a ClubSpark account where it says "CLICK HERE" and fill in some basic details before moving to the checkout page.

NOTE: If you can't remember your password, click "Forgotten your password?" – <u>do not</u> create a new account as the system may still allocate a court fee.

| Greenvale Tennis Club  Sign in to book or manage your upcoming bookings  Verse no  • break the roal in you will need to use the same  • break the roal in you will need to use the same  • break the roal in you will need to use the same  • break the roal in you will need to use the same  • break the roal in you will need to use the same  • break the roal in you will need to use the same  • break the roal in you will need to use the same  • break the roal in you will need to use the same  • break the roal in you will need to use the same  • break the roal in you will need to use the same  • break the roal in you will need to use the same  • break the roal in you will need to use the same  • break the roal in you will need to use the same  • break the road the road in your password  • click there to resett  • your password • click there to resett • your password • your password • click there to resett • your password • your password • click there to resett • your password • click there to resett • click there to resett • click there to resett • click there to resett • click there to resett • click there to resett • click there to resett • click there t | a 🖸 YouTube Ҟ Maps G Google | 👬 nine Homepage - N 🦉 Wheely - Play it no 📀 Just Group 💲 ANZ Personal Banki 👹 NAB Perso                                 | ral Banki 🚺 MSN Australia   late 🗤 Westpac - Personal 💲 Swellgarfo   Sca | tter Every kid needs a c He Seesaw   Where lea Every kid needs a c |
|----------------------------------------------------------------------------------------------------|-----------------------------|----------------------------------------------------------------------------------------------------|--------------------------------------------------------------------------|--------------------------------------------------------------------|
| Sign in to book or manage your upcoming booking<br>Note the output of in your will need to use the some<br>which you sole in your will need to use the some<br>which you sole in your will need to use the some<br>which your solected to create your account.<br>There in with your, cicled account.<br>There is a come<br>The sevend<br>CLICK HERE TO RESET<br>YOUR PASSSWORD                                                                                                    |                             | Frennis                                                                                                    | 🛓 Sign in 🛛                                                              | r Register                                                         |
| Sign in to book or manage your upcoming bookings<br>Place not<br>Use vor time voo sign in you will need to use the same<br>method you selected to create your account.<br>Tarent eradled<br>Sign in with ernoll.<br>Tarent eddress<br>Password<br>Remember me?<br>Torgaten your password?<br>CLICK HERE TO RESET<br>YOUR PASSWORD                                                                                                    |                             | Greenvale Tennis Club                                                                                                   |                                                                          |                                                                    |
| Sign in to book or manage your upcoming bookings<br>Nere not<br>User the you sign in you will need to use the same<br>method you selected to create your account.<br>Invent created on oce unt? Click here<br>Sign in with ernail.<br>Password<br>Remember me?<br>Forgotten your password?<br>CLICK HERE TO RESET<br>YOUR PASSWORD                                                                                                    |                             |                                                                                                    |                                                                          |                                                                    |
| Sign in to book or manage your upcoming bookings                                                                                                    |                             |                                                                                                    |                                                                          |                                                                    |
| Please note<br>• Very time you sign in you will need to use the same<br>method you selected to create your account.<br>Fign in with emoil<br>Email address<br>Password<br>Remember me?<br>Forgotten your password?<br>CLICK HERE TO RESET<br>YOUR PASSWORD                                                                                                    |                             | Sign in to book or manage                                                                                               | your upcoming bookings                                                   |                                                                    |
| • Every time you sign in you will need to use the same method you selected to create your account.      Inven't created on acc Lut? Click here      Sign in with email      Email address      Password      Remember me?      Forgotten your password?      CLICK HERE TO RESET      YOUR PASSWORD      New CLUBSPARK ACCOL                                                                                                    |                             | Please note                                                                                                    | $\frown$                                                                 | CLICK HERE TO CREATE A                                             |
| Howen't created an acc ant? Click here         Sign in with email         Email address         Password         Remember me?         Forgotten your password?         CLICK HERE TO RESET         YOUR PASSWORD                                                                                                    |                             | <ul> <li>Every time you sign in you will need to use the same<br/>method you selected to create your account</li> </ul> |                                                                          | <ul> <li>NEW CLUBSPARK ACCOL</li> </ul>                            |
| Sign in with email Email address Password Password Remember me? Forgotten your password? CLICK HERE TO RESET YOUR PASSWORD                                                                                                    |                             | Haven't created an                                                                                                    | account? Click here                                                      |                                                                    |
| Email eddress     f     Facebook       Password     8     coope       Remember me?     Forgotten your password?     CLICK HERE TO RESET       Forgotten your password?     CLICK HERE TO RESET       Book M     YOUR PASSWORD                                                                                                    |                             | Sign in with email                                                                                                    | sign in with your ocial account                                          |                                                                    |
| Password Password Password Person Password Person Password Per |                             | Email address                                                                                                    | f Facebook                                                               |                                                                    |
| Bremember me?     CLICK HERE TO RESET       Scolution     YOUR PASSWORD                                                                                                    |                             | Password                                                                                                    | g ann                                                                    |                                                                    |
| CLICK HERE TO RESET<br>YOUR PASSWORD                                                                                                    |                             |                                                                                                    | 8 Google                                                                 | -                                                                  |
| CLICK HERE TO RESET<br>YOUR PASSWORD                                                                                                    |                             | Remember me?                                                                                                    |                                                                          |                                                                    |
| SCN NV YOUR PASSWORD                                                                                                    |                             | Forgotten your password?                                                                                                | CLICK HERE TO RE                                                         | SFT                                                                |
| YOUR PASSWORD                                                                                                    |                             | SIGN IN                                                                                                    |                                                                          |                                                                    |
|                                                                                                    |                             |                                                                                                    | YOUR PASSWORD                                                            |                                                                    |

- Check details of your booking. If you click "CHANGE BOOKING" you will be taken back to the booking page to edit your booking.
   MEMBERS now have the flexibility to change their date and book ahead up to 14 days in advance. MEMBERS can also change their timeslot for up to 2 hours.
   NON-MEMBERS can only book 5 days in advance and are limited to a one-hour timeslot.
- 7. You can add the names of other players in the "PLAYERS" section. Additional guests do not incur any extra fees.
- 8. Check the TOTAL BOOKING COST is correct, then tick the box beneath and "CONFIRM" your booking.
- 9. Payment can be made securely online. ClubSpark is the online digital tool provided by Tennis Victoria to support affiliated clubs manage their bookings and other administrative tasks.

|        | Homepage - N 🔯 Wheely - May it no 🧑 Just Group 🛟 ANZ Person | al Banki 🗧 NAB Personal Banki 🚺 MSN Australia   late 🗤 Westpac - Personal | S Swellgarfo   Scatter We Every kid needs a c Me Seer | saw   Where Iea 😕   🛄 Rei |
|--------|-------------------------------------------------------------|---------------------------------------------------------------------------|-------------------------------------------------------|---------------------------|
|        | Please check your booking details                           |                                                                           | Change Booking                                        |                           |
|        | 5 October 2021                                              | () 11:00 until 12:00                                                      |                                                       |                           |
|        | Court 3                                                     | Synthetic Grass                                                           |                                                       |                           |
|        | Players (1)                                                 |                                                                           |                                                       |                           |
|        |                                                             |                                                                           |                                                       |                           |
|        |                                                             |                                                                           |                                                       |                           |
|        | + ADD PLAYER                                                |                                                                           |                                                       |                           |
|        |                                                             |                                                                           |                                                       |                           |
| NTINUE | Would you like us to send an SMS booking a                  | confirmation for this booking?                                            |                                                       |                           |
|        | 🔾 Yes 🔍 No                                                  |                                                                           |                                                       |                           |
|        |                                                             |                                                                           |                                                       |                           |
|        | Court Booking<br>Total Booking Cost                         |                                                                           | FREE                                                  |                           |
| ×      |                                                             |                                                                           |                                                       |                           |
|        |                                                             |                                                                           |                                                       |                           |
|        | COVID-12: We all need to play our part                      |                                                                           |                                                       |                           |

This completes the instructions for securing a court booking through our website.

See Page 4 for making a booking directly through your ClubSpark account.

If you have any problems with making a booking, or if the checkout page is not adjusting your total accurately, please call Liz Tektonopoulos on 0410 328 792.

Thank you for your booking and remember to help keep our Club beautiful by removing any rubbish on the court and ensuring you securely engage the slide-bolt and padlock when you leave.

Enjoy!

## **INSTRUCTIONS ON BOOKING A COURT DIRECTLY THROUGH CLUBSPARK**

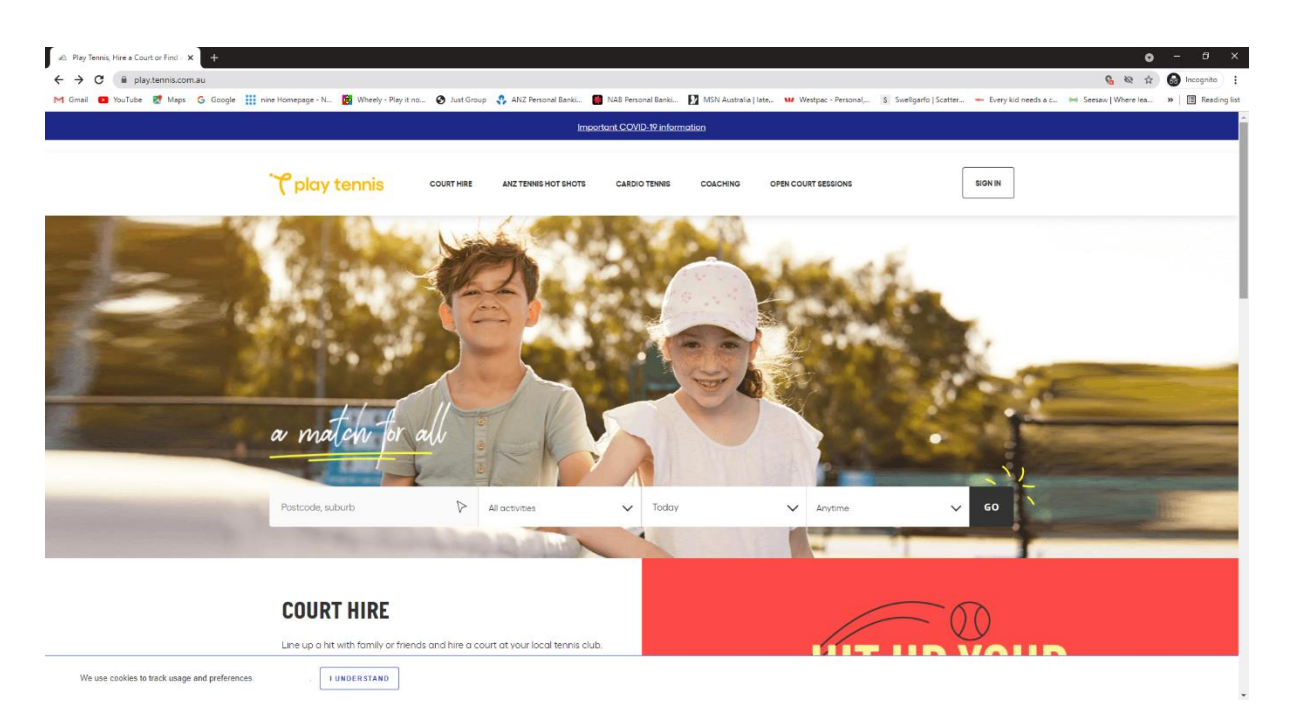

- 1. In the address bar type in <a href="https://play.tennis.com.au">https://play.tennis.com.au</a>
- 2. Click "Sign In" in the top right
- 3. You are now on the SIGN IN page. Enter your ClubSpark email address and password. You may need to reset your password if you've forgotten it. If you don't have a ClubSpark account, look at the centre of the sign in page where it says "Haven't created an account? CLICK HERE" then enter your details.
- 4. The page will then refresh, and your name will appear signed in (top right).
- 5. Enter the suburb GREENVALE and click on the drop-down selection, GREENVALE, VIC 3059
- 6. For "ALL ACTIVITIES" click on the drop-down box and select "Court Hire"
- 7. Select the day and then the time and click "GO"
- 8. A small selection will appear. Click "SEE ALL SESSIONS" in the bottom right to view more courts and available timeslots.
- 9. Change the duration time to 1 hour and update the page.
- 10. Make a selection, and click "BOOK"
- 11. Review your booking and tick the box(s)
- 12. Press CONFIRM to complete your booking.

If you have any problems with making a booking, or if the checkout page is not adjusting your total accurately, please call Liz Tektonopoulos on 0410 328 792.

Thank you for your booking and remember to help keep our Club beautiful by removing any rubbish on the court and ensuring you securely engage the slide-bolt and padlock when you leave.

Enjoy!